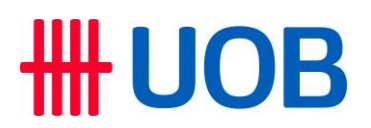

#### USER GUIDE: PERFORMING BULK DUITNOW VIA INFINITY

#### Important notes:

- User access right must be granted by Company Administrator
- This function allows customers to perform multiple records of DuitNow transaction in a single file if payment volume is high.

| Chapter | Title                                                                  | Page  |
|---------|------------------------------------------------------------------------|-------|
| А       | Guide for Company Administrator: Assigning Group Roles to User Profile | 1 – 2 |
| В       | Guide for Company Administrator: Approving the User Account Setup      | 3     |
| С       | How to Perform Bulk DuitNow in Infinity                                | 3-6   |

#### A. Guide for Company Administrators in Infinity: Assigning Group Roles to User Profile

| Step 1                                                                                         |              |             |           |                  |                       |        |
|------------------------------------------------------------------------------------------------|--------------|-------------|-----------|------------------|-----------------------|--------|
| USERS MANAGEMENT<br>Manage User Profiles<br>Manage User Password<br>Manage User Account Access |              |             |           |                  |                       |        |
| Company 个                                                                                      | First Name 🖒 | Last Name 🗘 | User ID 🗘 | Application Type | Profile Status 🖒      | Action |
| _                                                                                              | 48           | R           | R 8       |                  | • Active              | :      |
| 8                                                                                              | ł            | RF 9        | RF )      |                  | Active                | ÷      |
|                                                                                                |              |             |           |                  | Delete                |        |
| t                                                                                              | , ,          | N 0         | K J       |                  | Edit                  |        |
|                                                                                                |              |             |           |                  | View Approved Details |        |

# **HUOB**

| tep 2                                                                                |                                                                                     |
|--------------------------------------------------------------------------------------|-------------------------------------------------------------------------------------|
| account and Product to Access                                                        | What transactions can user access?                                                  |
| (Default Company)                                                                    | Search for Transactions<br>duit                                                     |
| Select All Accounts                                                                  | Select All     Bulk Manual Payment DuitNow     Bulk Manual Payroll DuitNow Employee |
| Current Account - Corporate 2 6 - MYR                                                | Bulk Manual Payroll DuitNow Executive     Bulk Upload Payment DuitNow               |
| O Yes<br>No                                                                          | Bulk Upload Payroll DuitNow Employee     Bulk Upload Payroll DuitNow Executive      |
| What can the user view?<br>Account Overview<br>Account Activities                    |                                                                                     |
| What transactions can the user access?<br>Transactions *<br>60 Transactions Selected | Cancel Clear Apply                                                                  |

- a) Tick the Accounts for the User to be granted access to.
  b) At "Transaction Selection", click Q.
  c) Select "Bulk DuitNow" products (Payment or Payroll where applicable), and click "Apply".

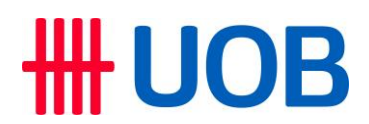

B. Guide for Company Administrators in Infinity: Approving the User Account Setup

| Step 1                                                                                       |                                                     |             |                          |                                                                   |
|----------------------------------------------------------------------------------------------|-----------------------------------------------------|-------------|--------------------------|-------------------------------------------------------------------|
| USERS MANAGEMENT<br>Manage User Profiles<br>Manage User Password<br>Manage User Account Acce | 55                                                  |             |                          |                                                                   |
| Company User ID Mc                                                                           | dified Clear Filter(s)                              |             |                          |                                                                   |
| 22 Record(s) Company ↑                                                                       | First Name 🗘                                        | Last Name 💲 | User ID 🖒                | Application Type Action                                           |
| E                                                                                            | AUTHORISER                                          | W           | A                        | Mr - xee                                                          |
| User Account Access modification is s                                                        | ubmitted, and is <ul> <li>Pending Author</li> </ul> | ise         |                          | Approve                                                           |
| B                                                                                            | N                                                   | AUTHORISER  | N2                       | Delete<br>M Reject<br>Return to Maker                             |
| User Account Access modification is su                                                       | ibmitted, and is • Pending Authori                  | se          |                          | Edit                                                              |
|                                                                                              |                                                     |             |                          | Ter opproved details                                              |
| Cancel                                                                                       | Reject                                              | R           | eturn to Maker           | Арргоче                                                           |
| <ul> <li>From the top r<br/>Access.</li> <li>Select the Use</li> </ul>                       | menu bar, go to                                     | • Admin >   | Users Man<br>View Detail | agement > Manage User Account s to review User Account screen for |

C. How to Perform Bulk DuitNow in Infinity

| Step 1                                  |                    |                          |
|-----------------------------------------|--------------------|--------------------------|
| GEMENT 🗸                                | ACCOUNTS           | PAY & TRANSFER           |
| BULK TRAN                               | NSACTIONS          | TOOLS                    |
| Transfer to C                           | Other Local Banks  | Manage Te                |
| Payroll                                 |                    | Manage Ba                |
| Cashier's Ore                           | ders / Cheques     | Manage Sc<br>Transaction |
| Telegraphic <sup>-</sup><br>Upload Bulk | Transfers<br>Files | Track Paym               |
|                                         |                    |                          |
| a) Go to                                | Pay & Tra          | nsfer > Bull             |
| b) Then                                 | click "Tran        | sfer to Othe             |

## **HHUOB**

| Step 2 |                                    |                                  |                   |                |          |                                                                                                    |                                    |
|--------|------------------------------------|----------------------------------|-------------------|----------------|----------|----------------------------------------------------------------------------------------------------|------------------------------------|
|        | <b>#</b> UOB                       | You are in:<br>CASH MANAGEMENT Y | ACCOUNTS          | PAY & TRANSFER | SERVICES | ADMIN                                                                                                    | му тазкя 🙎                         |
|        | <sub>Now</sub><br>Bulk Transfer t  | o Other Local Banl               | <b>(S</b> ⑦       |                |          |                                                                                                    |                                    |
|        | Enter Details                      | 2<br>Authorise                   | 3<br>Send to Bank |                |          |                                                                                                    | Bank Reference<br>BK22060000568343 |
|        | Application Date: 24/06            | /2022                            |                   |                |          | 📄 Create From 🖂                                                                                                    | Save as Draft                      |
|        | * Mandatory Fields                 |                                  |                   |                |          |                                                                                                    |                                    |
|        | <b>From</b><br>Search For Debit Ac | count Details                    |                   |                | _        | Before you start<br>Before you start, you will need<br>Your payee's bank accor<br>DuitNow ID details.<br>Your payment details. | t<br>unt details or                |
|        | Account Name, C                    | urrency, or Account Number *     | ,                 |                | Q        | <ul> <li>rour security token (for</li> </ul>                                                                                   | numonaer omy.                      |

- You can create a new bulk transaction or, if you have previously created a Template, you can create transactions by selecting "Create From Template".
  b) Click Q to search for the account name or account number you want to transfer from.

| Step 3                                                                                                    |                                                                     |
|----------------------------------------------------------------------------------------------------|---------------------------------------------------------------------|
| To Choose one of the following processing modes Transfer to UOB Account RENTAS DuitNow                              | Interbank GIRO (IBG)                                                |
| Transaction Type<br>Select transaction type: * <ul> <li>Pay to DuitNow ID</li> <li>Pay to Account Number</li> </ul> |                                                                     |
| a) Select "DuitNow" as processing mode and se<br>b) Then, select transaction type as either "Pay to                 | lect debiting account.<br>o DuitNow ID" or "Pay to Account Number". |

# **HHUOB**

| Transaction (1 of 1)                                           | Clear                              | Find Payee                                                                                                    |
|----------------------------------------------------------------|------------------------------------|----------------------------------------------------------------------------------------------------|
| Who<br>Enter payee's account details                           | Bank Reference<br>FT21110000465872 | You can search by months MIRC,<br>patigore - Anomyrikies (A. BIN)     If the is the first time you are gapma to<br>this Quarken's (D. plane) are leaded to the<br>"buurkeness (D. Spray"), down entered the<br>"buurkeness (D. Spray"), down entered the<br>buurkeness (D. Spray"). |
| DuMaines Registration Number                                   | Ø                                  |                                                                                                    |
|                                                                | 0                                  | How to Enter<br>Advancement with no shares now headways                                                                                                    |
| Pages - London - London                                        |                                    | in the VYYYeadanaada format.<br>mg. 201912345478                                                                                                    |
| Note: Nickname displayed is for information only till final pr | rocessed in transaction inquiry    |                                                                                                    |
| Pre-Approved Payee                                             |                                    |                                                                                                    |
| Select Payee's Residence Status *                              |                                    |                                                                                                    |
| Non Resident                                                   |                                    |                                                                                                    |
|                                                                |                                    |                                                                                                    |
| Amount                                                         |                                    |                                                                                                    |
| Currency * Amount *<br>MVR 1,300.00                            |                                    | Payment Details  • Enter the amount for the                                                                                                    |
|                                                                |                                    | payment.<br>• The amount must be less than<br>the threshold amount.                                                                                                    |
| Balance of Payments Enter Balance of Payments details          |                                    | If your transaction is less than     MYW (0,000,000, we wanted     //commend that you transact     //commend that you transact     //commend for a                                                                                                    |
| Purpose Type, Description & Code                               | Q                                  | For a sub-former way to transfer funds.                                                                                                    |
| Paget / Paget Relationstrap                                    |                                    |                                                                                                    |
| Non Affiliated                                                 |                                    |                                                                                                    |
| Malaysia                                                       | a,                                 |                                                                                                    |
| fuether Descriptions on Purplian<br>Testing                    | 0                                  |                                                                                                    |
| + Aild Approval Code                                           |                                    |                                                                                                    |
|                                                                |                                    |                                                                                                    |
| References                                                     |                                    |                                                                                                    |
| Transition Code *<br>24-Remittance Credit                      | ~                                  |                                                                                                    |
| feequere teleforance *                                         | 8                                  |                                                                                                    |
| + Add Other Payment Details                                    |                                    |                                                                                                    |
| + Add Payment Descriptions                                     |                                    |                                                                                                    |
| + Add Extended Reference Information (URL)                     |                                    |                                                                                                    |
| + Add Send Advice to Peyee                                     |                                    |                                                                                                    |
| + Add Remarks for Approval                                     |                                    |                                                                                                    |
| Another to the Barris I.                                       |                                    |                                                                                                    |
| Another to this Payee Add New Trans                            | saction                            |                                                                                                    |

b) Once completed, click "Add New Transaction" to continue.

| St       | ер 5                                                                                              |                                                                               |                                      |                  |
|----------|---------------------------------------------------------------------------------------------------|-------------------------------------------------------------------------------|--------------------------------------|------------------|
|          | Bulk Transaction Summary                                                                          |                                                                               |                                      |                  |
|          | No. of Transactions                                                                               | Highest Amount                                                                | Total Amount                         |                  |
|          | 1                                                                                                 | MYR 1,300.00                                                                  | MYR 1,300.00                         |                  |
| [        | Cancel                                                                                            |                                                                               |                                      |                  |
| a)<br>b) | The "Bulk Transaction Summary"<br>records and highest transaction ar<br>To proceed, click "Next". | will then display the total bulk amou<br>nount within the bulk each time a ne | nt, total number<br>ew transaction i | r of<br>s added. |

### **HHUOB**

| Step 6                                                                                                    |
|----------------------------------------------------------------------------------------------------|
| Authorise Transaction                                                                                                    |
| We have sent a notification to your UOB Infinity Secure enabled device. Do ensure that you are connected to the internet to receive it.         Confirm the request within the next 60 seconds to proceed.         I did not receive the notification                                                                                                    |
| Please select token type to proceed.                                                                                                    |
| Infinity Secure Physical Token                                                                                                    |
| Follow these steps on your UOB Infinity App:<br>1 Open UOB Infinity App 🔐 & select<br>Infinity Secure                                                                                                    |
| 2 Select 🛞 Transaction Key II & follow the                                                                                                    |
| instructions given                                                                                                    |
| Image: 1     1     0     0       Image: 3     Enter the following 4 digits       Skip     Skip     Skip                                                                                                    |
| on to your Infinity Secure and press                                                                                                    |
| 4 Enter the following 8 digits                                                                                                    |
| on to your Infinity Secure and press Generate Key                                                                                                    |
| 5 Enter the 6-digit transaction key generated                                                                                                    |
| Kay Insponse                                                                                                    |
| By clicking <b>Submit</b> , you are doemed to have read and agreed to the Terms and<br>Conditions of the respective product(b) and <i>I</i> or service(b).                                                                                                    |
| Set as default authentication method.                                                                                                    |
| Cancel Submit                                                                                                    |
|                                                                                                    |
| Source Enter Token Response X                                                                                                    |
| avire Ar       Follow these steps on your token:         1       Press         2       Enter         0       0         0       0         0       0         0       0         0       0         0       0         0       0         0       0         0       0         0       0         0       0         0       0         0       0         0       0         0       0         0       0         0       0         0       0         0       0         0       0         0       0         0       0         0       0         0       0         0       0         0       0         0       0         0       0         0       0         0       0         0       0         0       0         0       0         0       0         0 |
| Enter "Token Response" by following the given instructions on the screen and click "Submit".                                                                                                    |
| Note: Approval from Administrator checker is required for dual-control setup.                                                                                                    |